## 簽發新單 – 家居保險(B2C)

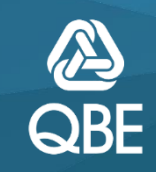

Qnect Training - For Internal Use Only

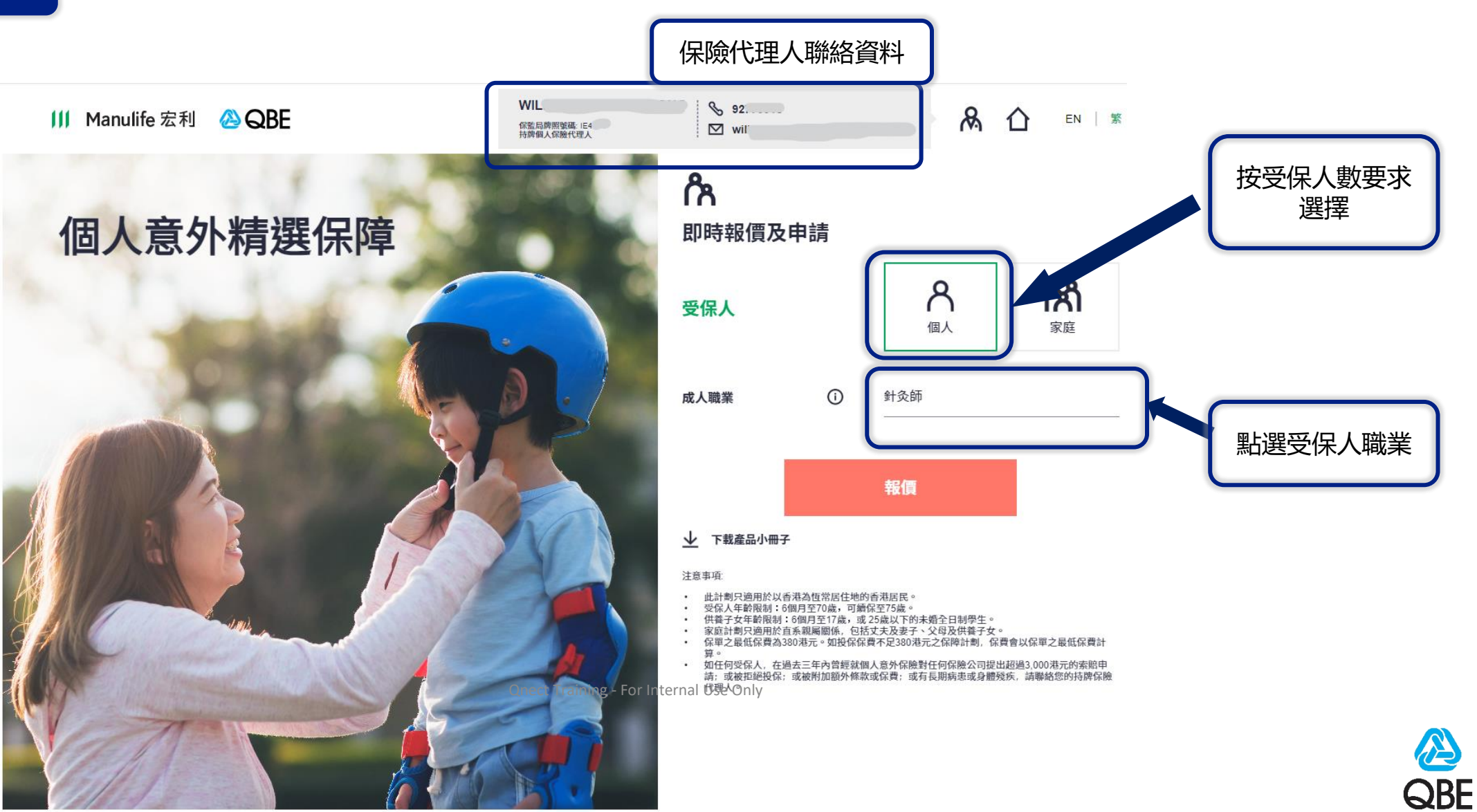

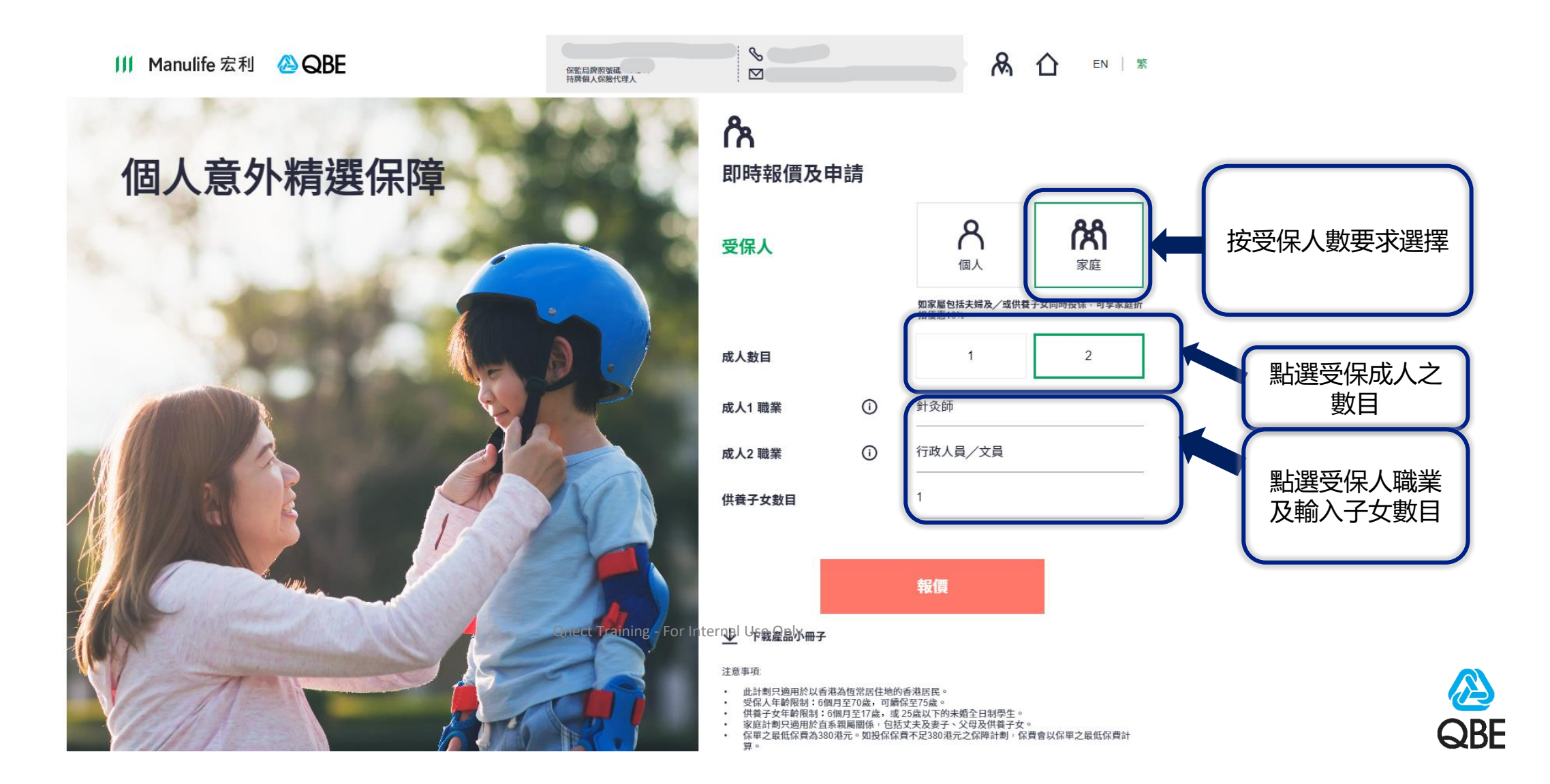

## B2C - 個人意外

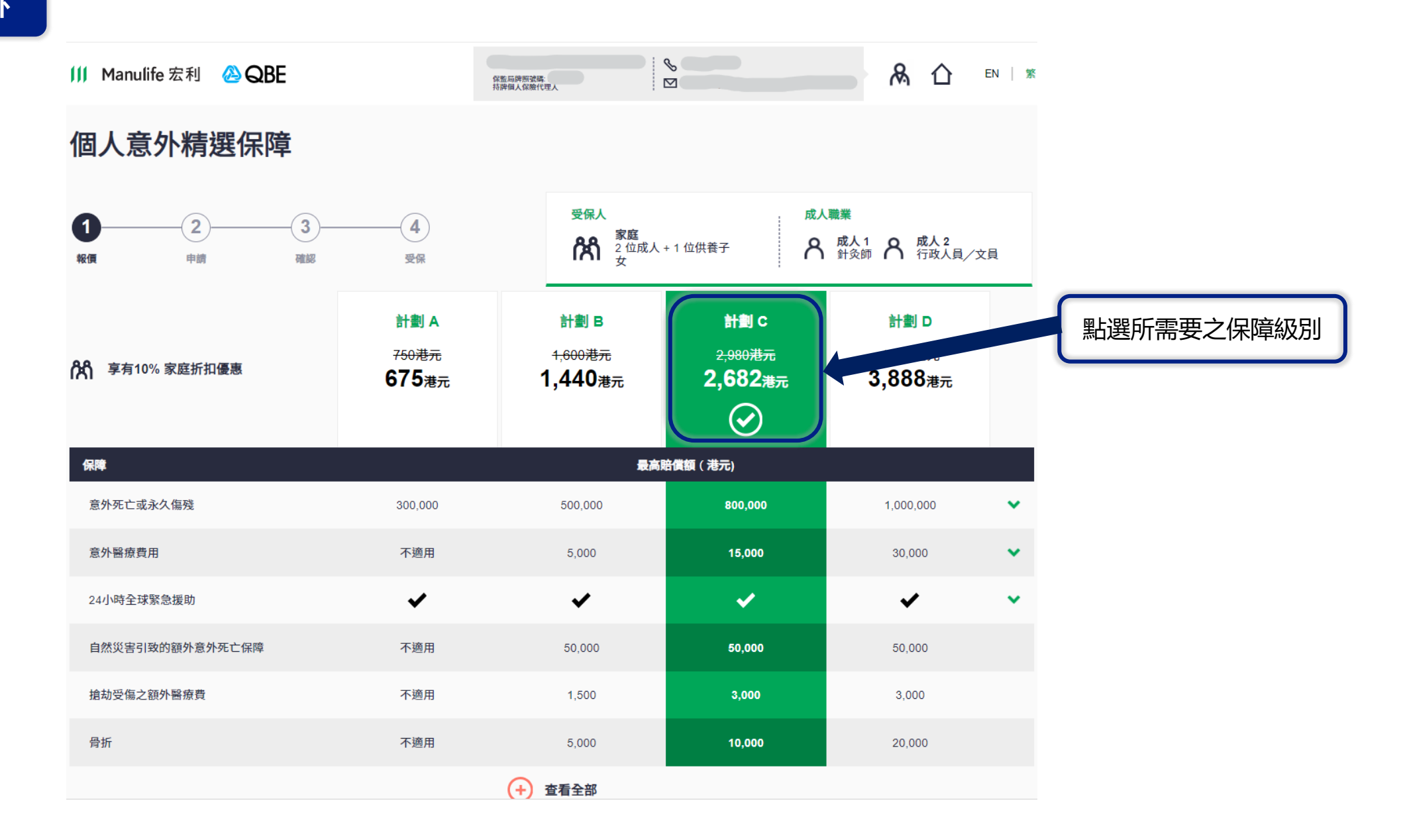

## B2C – 個人意外

| 🔰 Manulife 宏利 🛛 🙆 QBE                                            |                                   | 發生局夠則變過<br>結例個人名倫代姓人                  |                                             | & ዕ                                           | EN   繁 |           |               |
|------------------------------------------------------------------|-----------------------------------|---------------------------------------|---------------------------------------------|-----------------------------------------------|--------|-----------|---------------|
| <b>斧 享</b> 有10% 家庭折扣優惠                                           | 計劃 A<br><sup>750港元</sup><br>675港元 | 計劃 B<br><sup>1,600港元</sup><br>1,440港元 | 計劃 C<br><del>2,980港元</del><br>2,682港元<br>() | 計劃 D<br><del>4,320港元</del><br><b>3,888港</b> 元 |        |           |               |
| 保障                                                               |                                   | 最後                                    | 高賠償額(港元)                                    |                                               |        |           |               |
| 自選保障1                                                            |                                   |                                       |                                             |                                               |        |           |               |
| 意外住院現金                                                           | 不適用                               | 每日200                                 | 每日300                                       | 每日400                                         | ~      |           |               |
| A 成人1<br>針灸師                                                     | -                                 | +130港元                                | +195港元                                      | +260港元                                        |        |           |               |
| A 成人2<br>行政人員/文員                                                 | -                                 | +130港元                                | +195港元                                      | +260港元                                        |        | 點選各受保人所   | 儒之            |
| 自選保障2                                                            |                                   |                                       |                                             |                                               |        |           | - <del></del> |
| 暫時完全喪失工作能力                                                       | 不適用                               | 每星期1,000                              | 每星期2,000                                    | 每星期3,000                                      | ~      | 如沒有需要, 可且 | 安女            |
| A 成人1<br>針灸師                                                     | -                                 | +190港元                                | +380港元                                      | +570港元                                        |        |           |               |
|                                                                  | -                                 | +190港元                                | +380港元                                      | +570港元                                        |        |           |               |
| 如您需要更高的保障限額,請聯絡您的持牌保險代<br>以上資料為保障概要。請參閱個人意外精選保障產品<br>保費尚去句含保險勞費。 | 里人處理您的申請。<br>品小冊子,以了解詳細承保範團       | ; 完整條款細則請參閱保單。                        |                                             | 立即申請                                          |        |           |               |

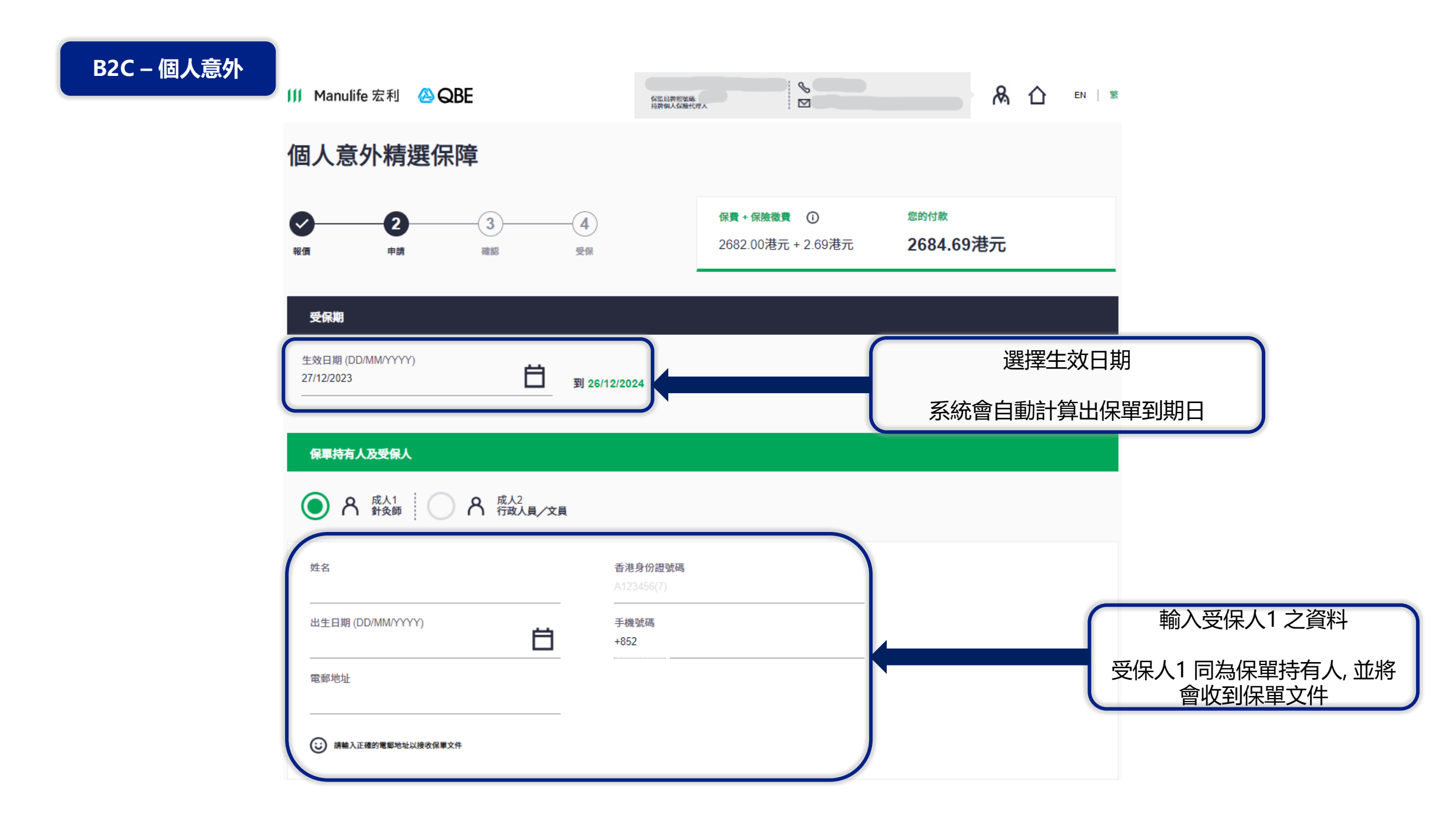

| 其他受保人             |                       |       |            |
|-------------------|-----------------------|-------|------------|
| 名 成人2<br>行政人員/文員  |                       |       |            |
| 姓名                | 香港身份證號碼<br>A123456(7) |       | 輸入受保人2 之資料 |
| 出生日期 (DD/MM/YYYY) | _                     |       |            |
| () H#7+1          |                       |       |            |
|                   | 香港身份證號碼               |       |            |
|                   | A123456(7)            |       | 輸入子女之資料    |
|                   | _                     |       |            |
| + 注意事項:           |                       | 返回上一頁 | 繼續         |

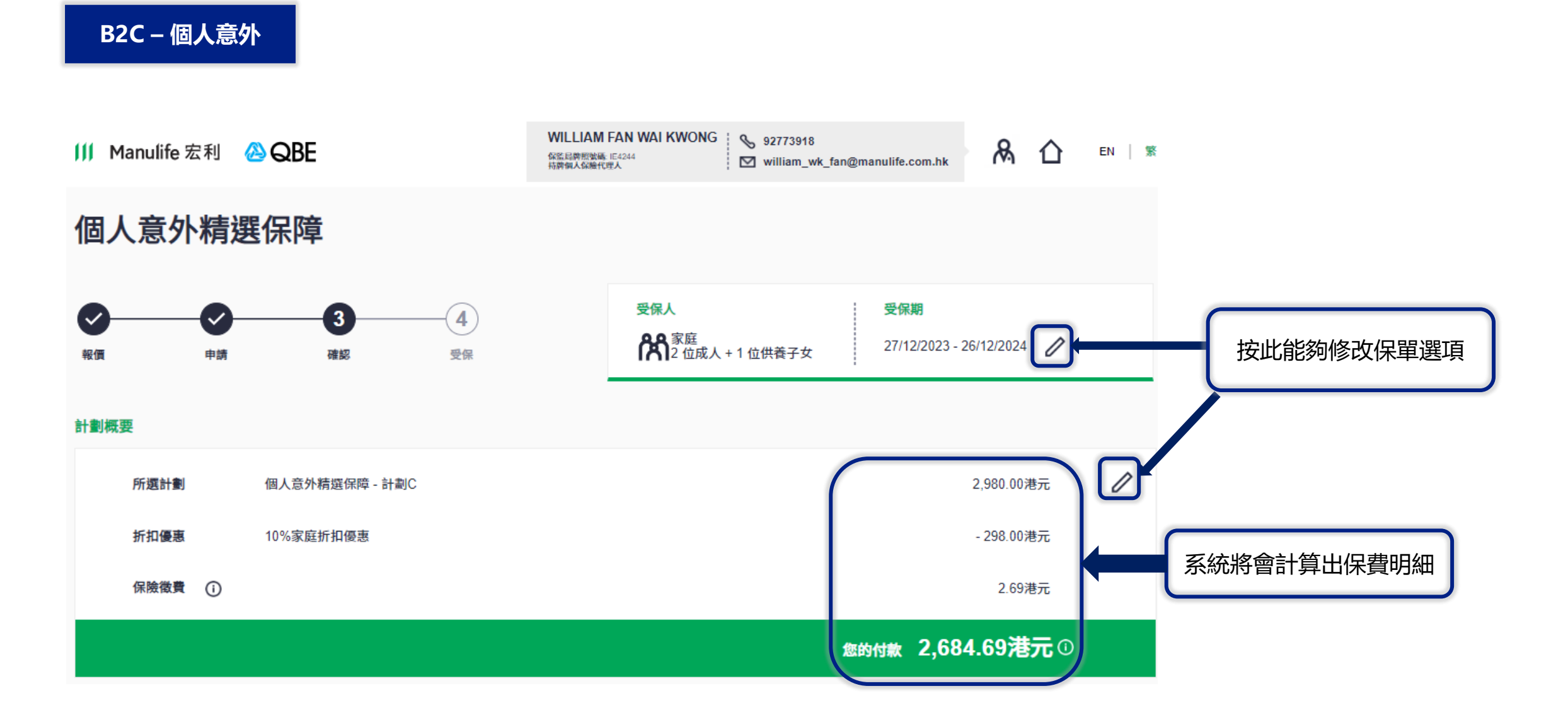

| 2C – 個人意外           |          |      |            |  |
|---------------------|----------|------|------------|--|
| 特有人及受保人             | _        |      |            |  |
| <b>尺</b> 成人1<br>針灸師 |          |      |            |  |
| 姓名                  | SDF      |      |            |  |
| 香港身份證號碼             |          | 出生日期 | 10/01/1980 |  |
| 手機號碼                | 66049284 | 電郵地址 |            |  |
| 也受保人                |          |      |            |  |
| ₳ 成人2<br>行政人員/文師    | 11)      |      |            |  |
| 姓名                  | DFGD     |      |            |  |
| 香港身份證號碼             |          | 出生日期 | 09/01/1980 |  |
| _                   |          |      |            |  |
| 供養子女1               |          |      |            |  |
| 姓名                  | GHGH     |      |            |  |
| 香港身份證號碼             |          | 出生日期 | 10/04/2023 |  |

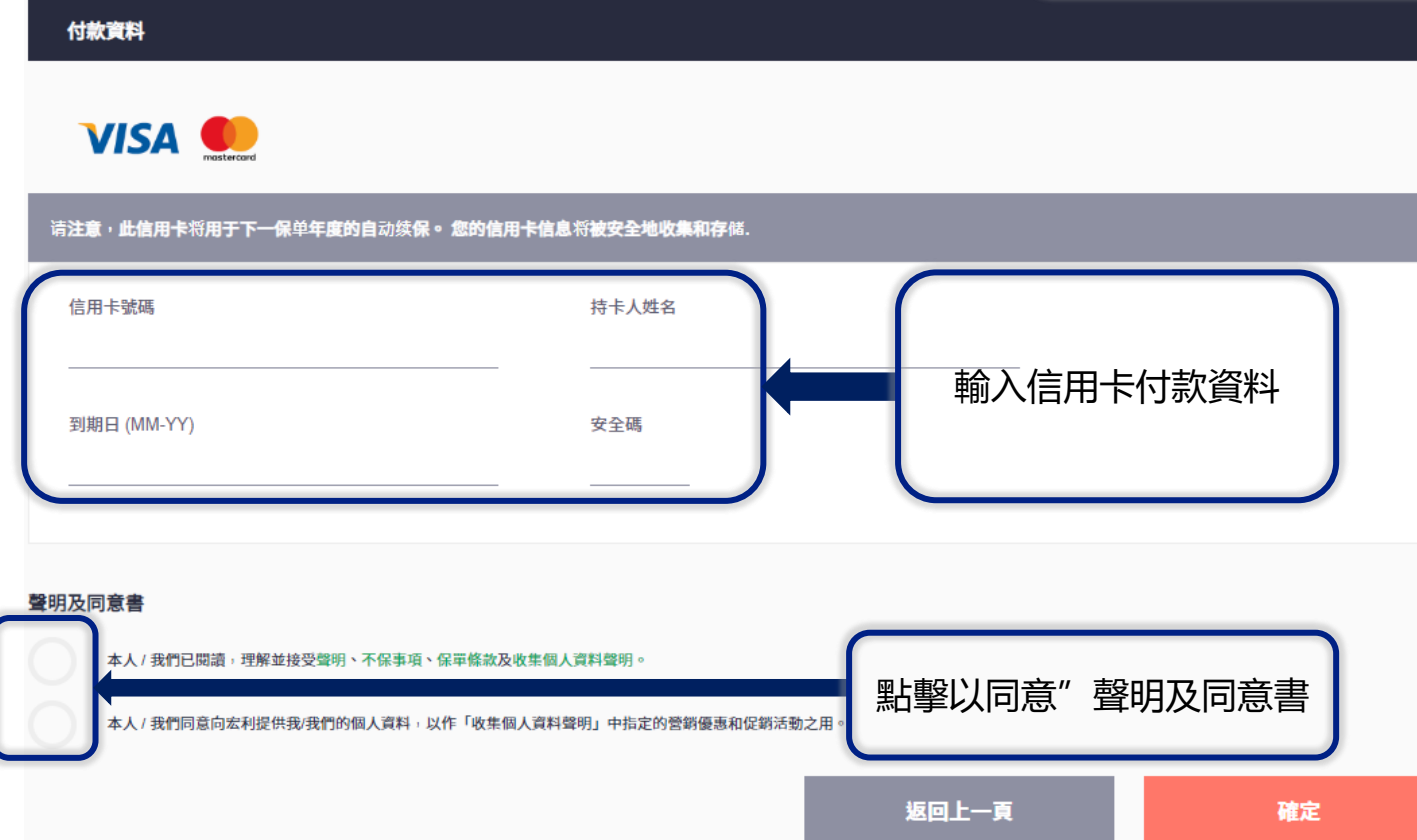

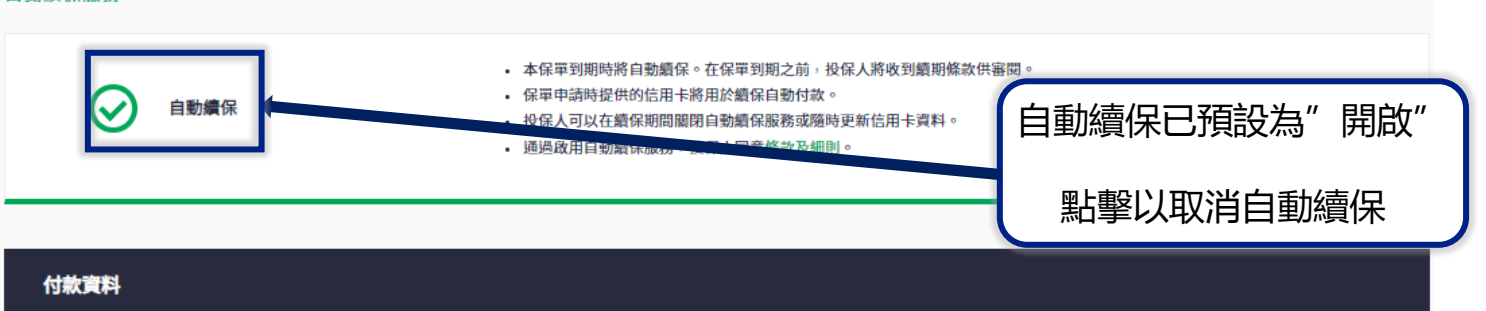

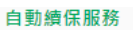

B2C – 個人意外

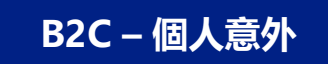

## III Manulife 宏利 🛛 🙆 QBE

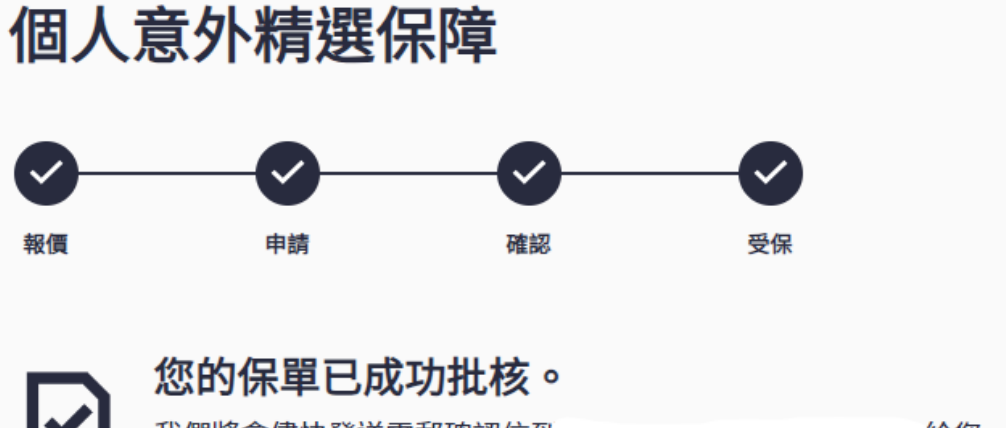

我們將會儘快發送電郵確認信到\_\_\_\_\_\_\_給您。 如您在10分鐘後仍未收到電郵確認,請檢查您的垃圾郵件箱/雜件箱。

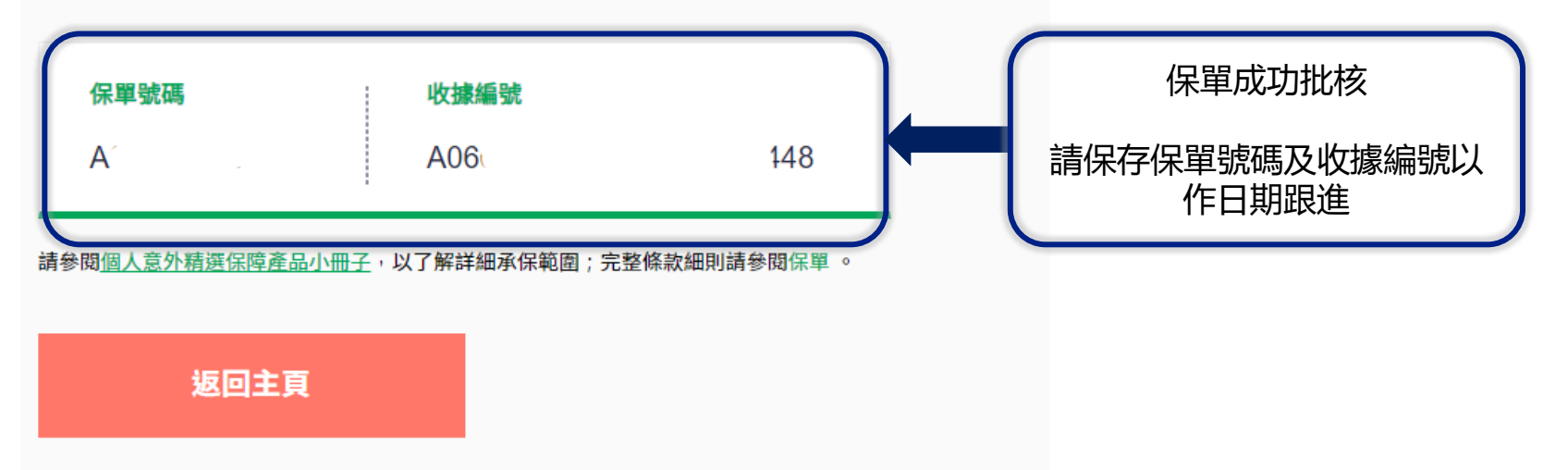